## Installation 1006 correctif 2020 SNB – Procédure de mise à jour du fichier 1006.exe Le 20/12/2019

- 1- Fermer le Programme 1006
- 2- Ouvrir le dossier C:\MTB
- 3- Créer dans le dossier C:\MTB, un dossier « 1006-V2020 »
- 4- Mettre le fichier fourni dans ce dossier (pour le conserver)
- 5- Créer dans le dossier C:\MTB un nouveau dossier « Old 1006 » avec la date exemple : (Old1006-191220)
- 6- Couper / coller le fichier « 1006.exe » dans le dossier Old1006-date
- 7- Copier le fichier 1006.exe version 2020 fourni dans le dossier C:\MTB en lieu et place de l'ancien fichier.
- 8- Redémarrer le programme 1006
- 9- Effectuer les tests sur les anomalies rencontrer pour vérifier le bon fonctionnement
- 10- Si ok, opération terminée.

## PRODUCTYS Support1006